## How to Save Your Bookmarks from Chrome

Open chrome – open in modern desktop if this is where your bookmarks are or on your local machine if that is where your bookmarks are.

Click on the 3 dots in the top right corner

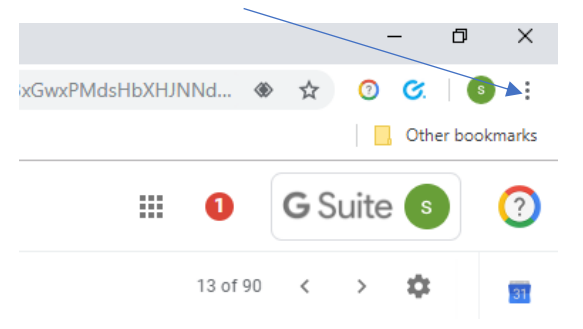

## Select Bookmarks and Bookmark manager

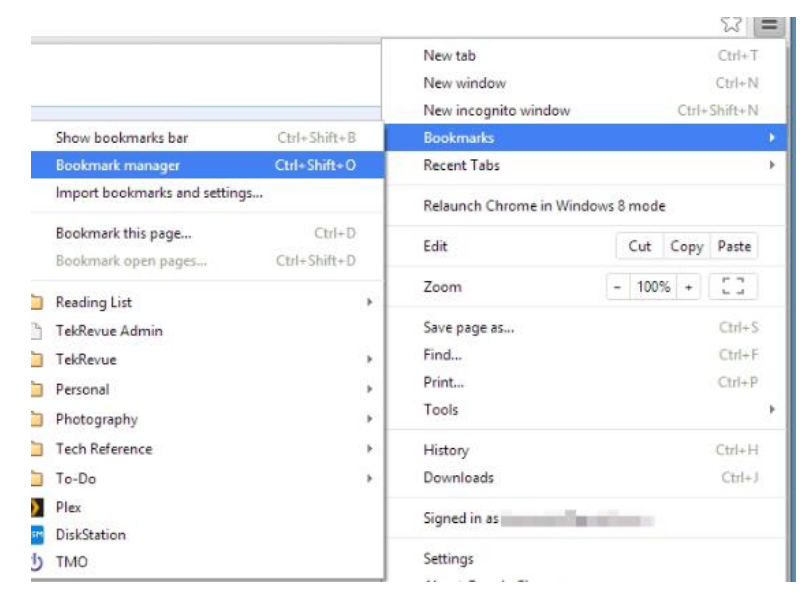

On the page that appears click the 3 dots in the top right hand corner and select Export bookmarks

| Bookmarks                                                                                                    |                              | ookmarks Sort by name                                             |
|----------------------------------------------------------------------------------------------------|------------------------------|-------------------------------------------------------------------|
| Bookmarks bar     CEX     Contact Ce                                                                                                    | CEX                          | Add new bookmark Add new folder Import bookmarks Export bookmarks |
| ContactCe                                                                                                    | re ContactCentre             | Help Centre                                                       |
| Google Clo                                                                                                    | d print Google Cloud print   | :                                                                 |
| Google to Google to Google | fice 365 Google to Unice 365 | :                                                                 |

In the File name change it to your name and book marks eg JaneSmithBookmarks and save it to your google drive

| Save As                                                                                                    |                                                       | $\times$            |
|----------------------------------------------------------------------------------------------------|-------------------------------------------------------|---------------------|
| $\leftarrow$ $\rightarrow$ $\checkmark$ $\uparrow$ 🚯 > This PC > Documents > $\checkmark$ 🕲                                                                                                    | Search Documents                                      | P                   |
| Organise • New folder                                                                                                    |                                                       | 0                   |
| Downloads  Name Deltures Deltures Tr T T Custom Office Templates OneDrive - Cogr Delture Custom Office Templates OneDrive ConeDrive ConeDrive Delture Delture | Date modified<br>14/01/2019 09:55<br>16/01/2019 11:41 | Typ<br>File<br>File |
| ~ <                                                                                                    |                                                       | >                   |
| File pame: bookmarks.23.01.2019<br>Save as type: HTML Document                                                                                                    |                                                       | ~                   |
| ▲ Hide Folders                                                                                                    | Save Cancel                                           |                     |

The contents of your google drive will be copied across to the new system

#### **Import Your bookmarks**

Once on the new system you can import your bookmarks either back into Chrome, Internet Explorer or Edge.

Chrome – follow the instructions above however choose Import bookmarks rather than Export and then point to the file you saved when you created the Export.

Internet Explorer – click on the Favourite Star in the top right, click on the pull down arrow to the right of Add Favourites, select Import and export

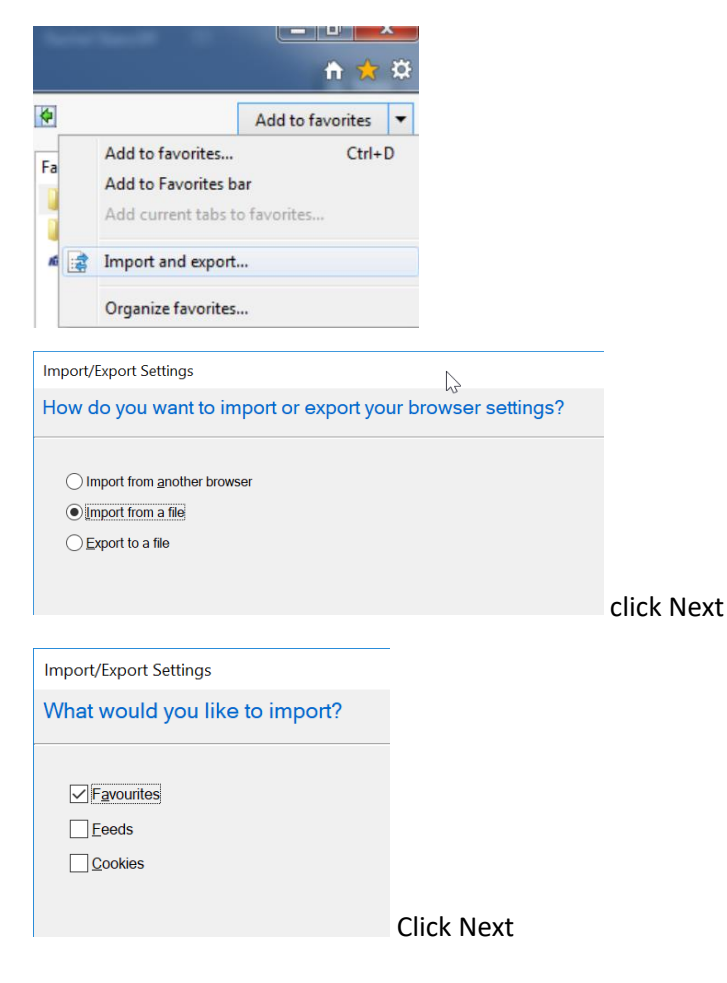

Click Browse and select the location where you exported your bookmarks to

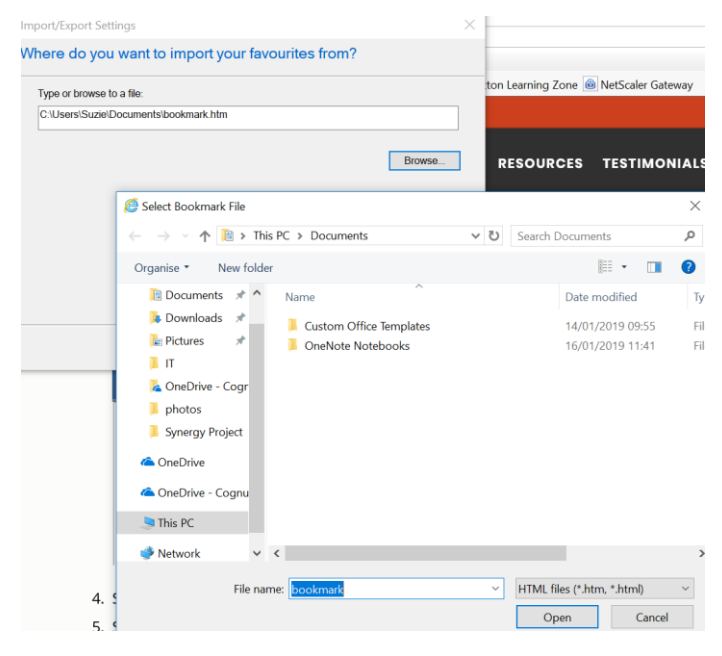

**Click Import** 

## Edge –

Click on the 3 dots in the top right and select the Settings cog from the menu.

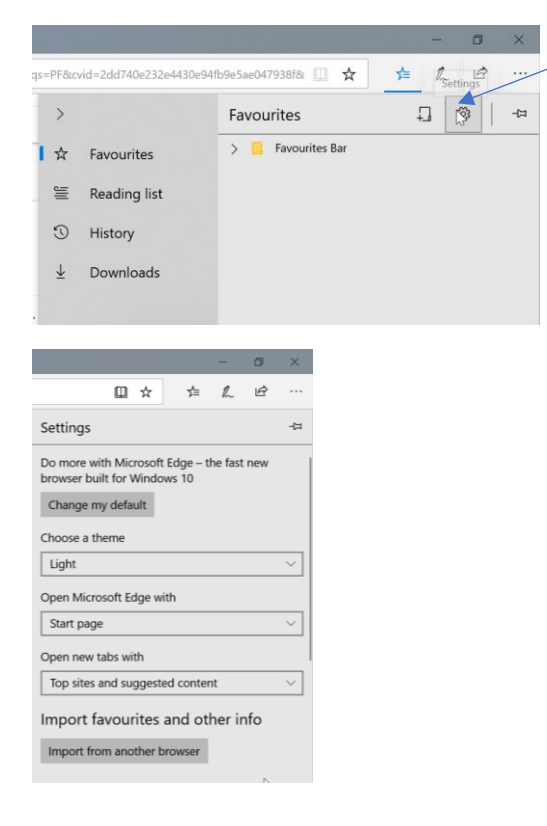

# Select Import from another browser and Import from a file

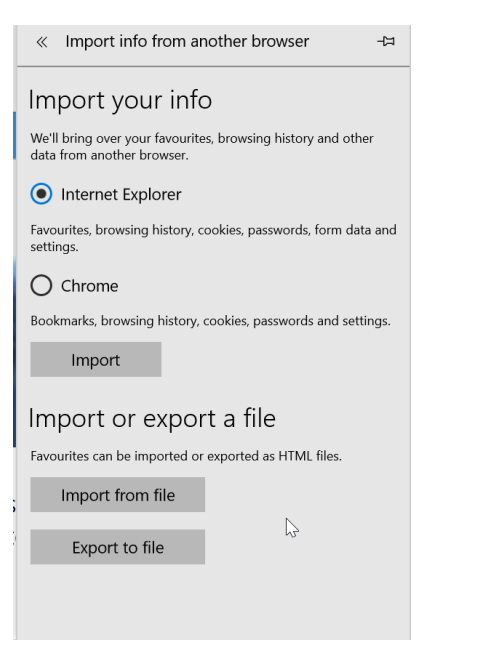

Browse to the file you exported from Chrome and select and import.

| Open                                                                                                    |                                                       | $\times$            |
|----------------------------------------------------------------------------------------------------|-------------------------------------------------------|---------------------|
| $\leftarrow \rightarrow \checkmark \uparrow$ 🚯 > This PC > Documents > $\checkmark$ 🖸                                                                                                    | Search Documents                                      | Q                   |
| Organise • New folder                                                                                                    |                                                       | 0                   |
| Documents * ^ Downloads * Pictures * It T OneDrive - Cogr photos Synergy Project OneDrive OneDrive - Cognue This PC                                                                                                    | Date modified<br>14/01/2019 09:55<br>16/01/2019 11:41 | Typ<br>File<br>File |
| Interview Vetwork Vetwork Vetw |                                                       | >                   |
| File <u>n</u> ame:                                                                                                    | All files <u>Open</u> Cancel                          | ~                   |